## Windows Vista

## ネットワークの設定(TCP/IP, DHCP)

基本的に設定の必要はありません。

○設定を始める前に、モデムの電源コンセントを抜き差ししてから パソコンの電源を入れ、インターネットができるか確認してください。 それでも接続できないときには、下記の設定を行ってください。

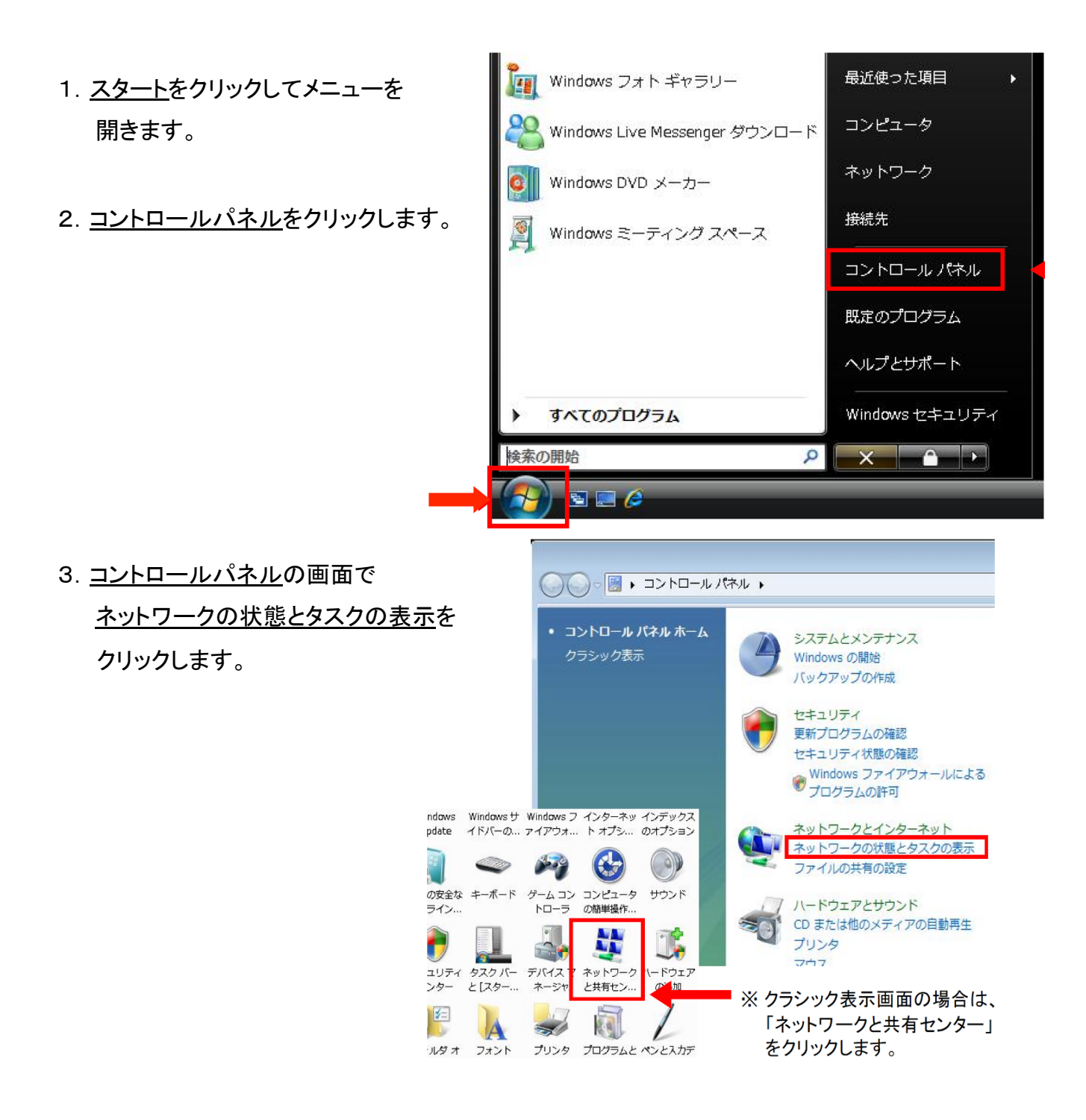

4. <u>ネットワークと共有センター</u>の画面 左側にある<u>ネットワーク接続の管理</u>を クリックします。

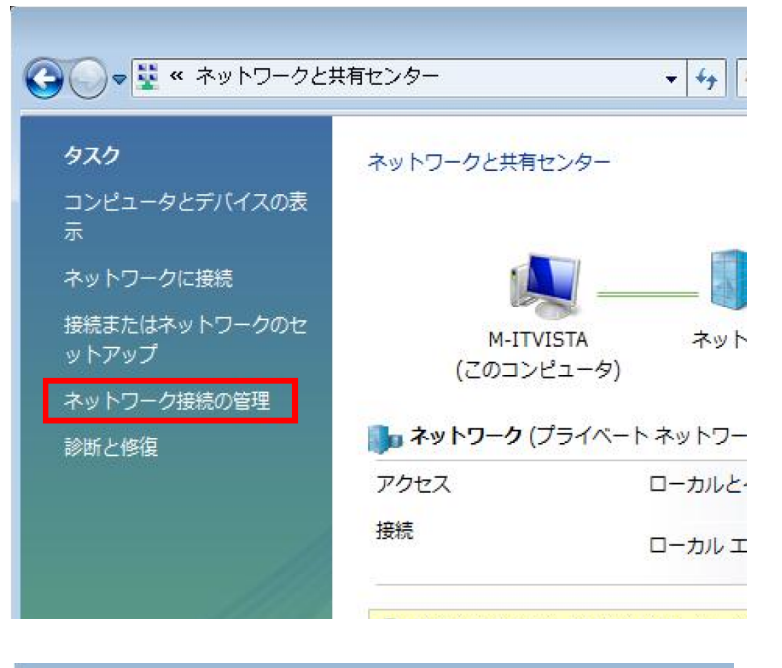

5. <u>ローカルエリア接続</u>を右クリックし、 <u>プロパティ(R)</u>をクリックする。

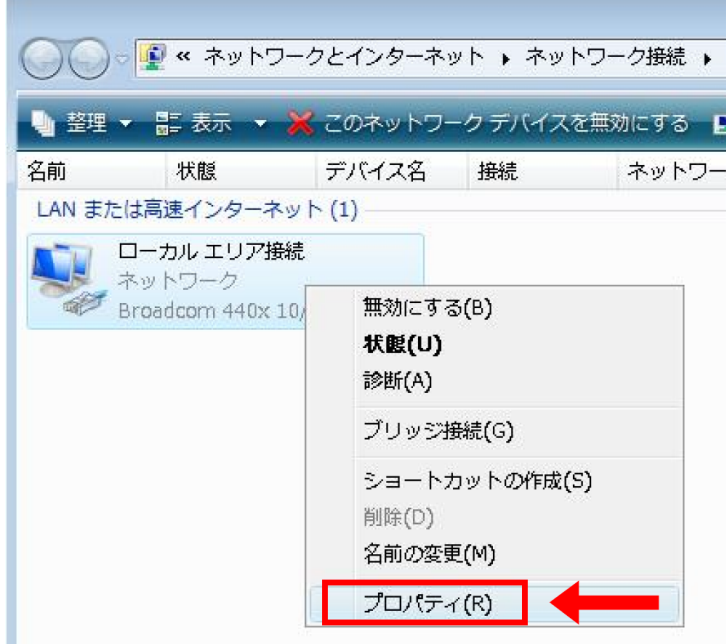

 ユーザーアカウント制御の画面が 出てきますので、<u>続行</u>をクリックします。

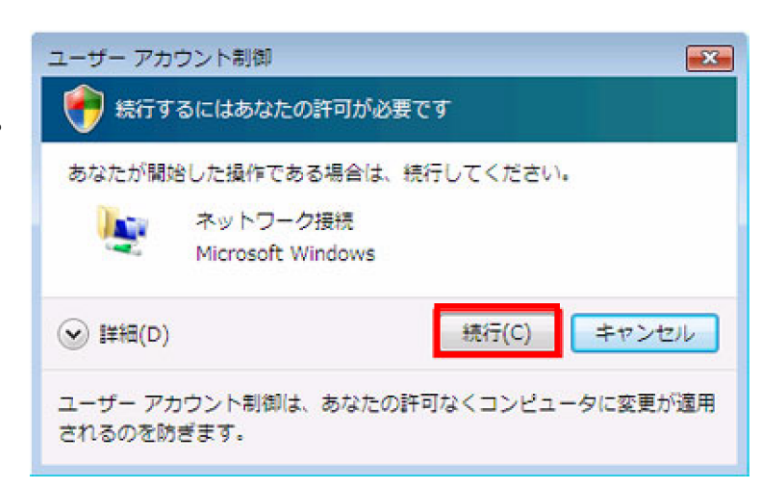

7. ローカルエリア接続のプロパティの 画面で、<u>インターネットプロトコル</u> <u>バージョン4(TCP/IPv4)</u>を選択し、 <u>プロパティ(R)</u>をクリックする。

|                  |                                                                                                    | 構成( <u>C</u> )                                                                                                    |
|------------------|----------------------------------------------------------------------------------------------------|----------------------------------------------------------------------------------------------------|
| 月します(○):         |                                                                                                    |                                                                                                    |
| フーク用クライアント       |                                                                                                    |                                                                                                    |
| ジューラ             |                                                                                                    |                                                                                                    |
| フーク用ファイルとプリ      | ンタ共有                                                                                                    |                                                                                                    |
|                  | TOD/ID.A                                                                                                 |                                                                                                    |
| logy Discovery M | apper I/O I                                                                                              | Jriver                                                                                                    |
| logy Discovery R | esponder                                                                                                 |                                                                                                    |
|                  |                                                                                                    |                                                                                                    |
| ● 削除(U)          |                                                                                                    | プロバティ( <u>R</u> )                                                                                                    |
|                  |                                                                                                    |                                                                                                    |
|                  | 用します(Q):<br>フーク用クライアント<br>ジューラ<br>フーク用ファイルとプリ<br>トコル バージョン 4<br>hology Discovery M<br>hology Discovery R | llします( <u>0</u> ):<br>ワーク用クライアント<br>ジューラ<br>ワーク用ファイルとプリンタ共有<br>トコル パージョン 6 (TCP/IPv6)<br>トコル パージョン 4 (TCP/IPv4)<br>plogy Discovery Mapper 1/0 1<br>plogy Discovery Responder<br>削除( <u>U</u> ) |

 右図のように<u>IPアドレスを自動的に</u> <u>取得する(O)</u>と<u>DNSサーバーの</u> <u>アドレスを自動的に取得する(B)</u>に チェックを入れ、<u>OK</u>をクリックする。

| インターネット プロトコル バージョン<br>全般 (#**の##ct)                                       | 4 (TCP/IPv4)           | )のプロ        | パティ             | ? <mark>-</mark> × |
|----------------------------------------------------------------------------|------------------------|-------------|-----------------|--------------------|
| ネットワークでこの機能がサポートされている<br>きます。サポートされていない場合は、ネッ<br>てください。                    | 5場合は、IP 設<br>トワーク管理者(2 | 定を自動<br>適切な | h的に取得<br>IP 設定を | することがで<br>問い合わせ    |
| ◎ IP アドレスを自動的に取得する(O)                                                      |                        |             |                 |                    |
|                                                                            |                        |             |                 | 1                  |
| IP PEDAU                                                                   |                        | 4           | 4               |                    |
| サブネット マスク(し):                                                              | 10                     | 4           | .4              |                    |
| デフォルト ゲートウェイ(D):                                                           |                        | 4           | 4               |                    |
| ONS サーバーのアドレスを自動的に<br>の 25の DNS サーバーのアドレスを自動的に<br>の 25の DNS サーバーのアドレスを自動的に | 取得する(B)                |             |                 |                    |
| 優先 DNS サーバー(P):                                                            |                        |             |                 | - 1                |
| 代替 DNS サーバー(A):                                                            | 1                      |             |                 |                    |
|                                                                            |                        |             |                 | 设定(V)              |
|                                                                            |                        | OK          |                 | キャンセル              |

各画面のOKをクリックして終了し、OKのない画面は、ウィンドウ右上の×をクリックし終了します。

## 以上でネットワークの設定は完了です。

ブラウザソフト(Internet Explorer等)を起動することで、インターネットがご利用いた だけます。